# ARVIOINTITYÖKALU

Ohjeita arviointien käsittelyyn

# Aluksi

#### 🖀 Etusivu

Yleiset tiedot

Lul Tilastot

📽 Yhteydenottopyynnöt

Automaattinen vastaus

🛗 Koulutusvaraukset

🖒 Yhteenveto seurantakyselyistä

� Linkitä esittelyihinne

#### 🛧 Arviointityökalu

- 皆 Tilien hallinta
- Sovellukset
- A Kirjaudu ulos

- <u>Kirjaudu asiakaskirjautumiseen</u>
- Siirry kohtaan "Arviointityökalu"
- Voit
  - o <u>kerätä</u>
  - o j<u>ulkaista</u> tai
  - <u>hallinnoida</u> arviointeja

# Ŕ

# Kerää arviointeja

### Mistä on kyse?

Arviointityökalulla voit luoda arviointipohjan sekä sähköpostiviestin, jolla pyydät osallistujia tekemään arvioinnin.

### Kerää arviointeja

Täällä voit luoda arviointikyselyn, jonka voit lähettää koulutukseen osallistuneille.

Kerää koulutusarviointeja

Kerää organisaatioarviointeja

### Julkaise arviointeja

Arviointi-widgetin avulla voit näyttää saamasi koulutusarvioinnit myös omilla sivuillanne.

Julkaise koulutusarviointeja

Julkaise organisaatioarviointeja

Koulutusarvioinnit näkyvät kyseessä olevan koulutuksen esittelyn yhteydessä. Organisaatioarvioinnit taas näkyvät kouluttajaesittelynne yhteydessä. 1. Valitse koulutus, johon haluat kerätä arviointeja

< P

### Mitä tehdä?

Valitse listasta koulutus, jonka haluat osallistujien arvioivan.

| aloitussivulle 2                                                                 | 3 | 4                          | 5 | 6 |
|----------------------------------------------------------------------------------|---|----------------------------|---|---|
| Valitse arvioitava koulutus<br>Valitse koulutus, josta haluat kerätä arviointeja |   |                            |   |   |
| Etsi koulutusta                                                                  |   |                            |   |   |
| - Valitse koulutusala -                                                          | Ŧ | - Valitse koulutustyyppi - |   |   |
| (A1) Access 2013 Tietojen tehokas hallinta                                       |   |                            |   | ~ |
| (A1) Access 2013: Tietojen tehokas hallinta                                      |   |                            |   |   |
| (A1) Access 2013: Tietojen tehokas hallinta                                      |   |                            |   |   |
| (C1) Chrome Book - Onko helpompaa tietokonetta?                                  |   |                            |   |   |
| (C1) Chrome Book - Onko helpompaa tietokonetta?                                  |   |                            |   |   |
| (C1) Chrome Book - Onko helpompaa tietokonetta?                                  |   |                            |   |   |
| (C1) Chrome Book - Onko helpompaa tietokonetta?                                  |   |                            |   |   |
| (C1) Chrome Book - Onko helpompaa tietokonetta?                                  |   |                            |   |   |
| (C1) Chrome Book - Onko helpompaa tietokonetta?                                  |   |                            |   |   |
| (C1) Chrome Book - Onko helpompaa tietokonetta?                                  |   |                            |   |   |

# 2. Luo, valitse ja editoi arviointikysymyksiä

### Mitä tehdä?

Luo uusi arviointilomake / kysely, johon haluat koulutuksiinne osallistuneiden vastaavan. Voit valita myös jo aiemmin luodun pohjan ja muokata sitä.

# < Palaa aloitussivulle 2 3 4 5 6

#### Mitä haluat kysyä?

Tässä vaiheessa voit päättää, mitä kysymyksiä haluat kysyä koulutukseen osallistuneilta. Voit halutessasi luoda oman kyselyn. Kyselypohjassa on valmiina pakolliset kysymykset, joita et voi poistaa. Niiden lisäksi voit lisätä kyselyyn omia kysymyksiäsi. Muistathan, että mitä lyhyempi kysely, sitä todennäköisemmin osallistujat täyttävät sen.

| Omat kysymyspohjat |  |
|--------------------|--|
| Mallipohja         |  |
| Testi              |  |
| Testikysely        |  |
| Testikysely        |  |
| Luo uusi kysely    |  |
|                    |  |
| Takaisin           |  |
|                    |  |

# 3. Luo uusi sähköpostiviesti tai valitse olemassaoleva

### Mitä tehdä?

Luo uusi sähköpostipohja painikkeesta "Luo uusi viesti". Lue lisää tästä seuraavalta sivulta.

Voit myös valita jo olemassa olevan pohjan ja käyttää sellaisenaan tai muokata tarpeen mukaan.

#### 

### Kirjoita viesti

Takaisin

Osallistujalle lähetetään sähköpostiviesti, joka sisältää tämän tekstin ja linkin arviointikyselyyn. Valitse valmis viesti tai luo uusi.

| Tallennetut viestipohjat |  |
|--------------------------|--|
| Kysely                   |  |
| Työturvakorttikoulutus   |  |
| Palautekysely            |  |
| Test template            |  |
| Tetsikysely              |  |
| Tesin viesti             |  |
| Luo uusi viesti          |  |
|                          |  |

# Uuden sähköpostiviestin luominen

## Mitä tehdä?

Klikkaa "Luo uusi viesti".

Lisää viestin nimi, lähettäjän nimi ja viestin aihe. Kirjoita palautekyselyn viesti.

Saat lisättyä koulutuksen nimen ja linkin palautelomakkeelle pitämällä kursiivin haluamassasi kohdassa ja klikkaamalla oikealla olevia tageja.

Klikkaa oikeasta alakulmasta "Tallenna viesti".

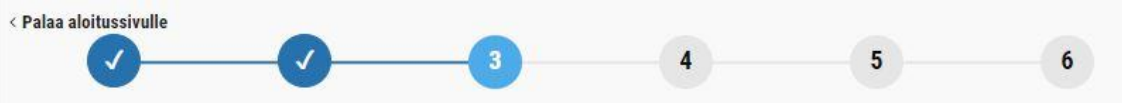

#### Kirjoita viesti

Osallistujalle lähetetään sähköpostiviesti, joka sisältää tämän tekstin ja linkin arviointikyselyyn. Valitse valmis viesti tai luo uusi.

| Palautekysely                                                                                                    | Lähettäjän nimi        |
|----------------------------------------------------------------------------------------------------|------------------------|
| ihe                                                                                                    |                        |
| Palautekysely koulutukseen osallistuneille                                                                                                    |                        |
| Paragraph ▼ B I ⊻ E E E<br>◆ ◆                                                                                                    |                        |
| Hei.<br><u>Kiitos osallistumisesta koulutukseemme</u> #Educatio<br><u>mielellämme vastaan palautetta</u> .<br><u>Tässä linkki palautekyselyyn</u> #ReviewLink# | onName#. <u>Otamme</u> |
| Ystävällisin terveisin.                                                                                                    |                        |
|                                                                                                    |                        |

# 4. Lisää vastaanottajat

Mitä tehdä? Lisää niiden kouluttautujien sähköpostiosoitteet, joille haluat lähettää sähköpostisi.

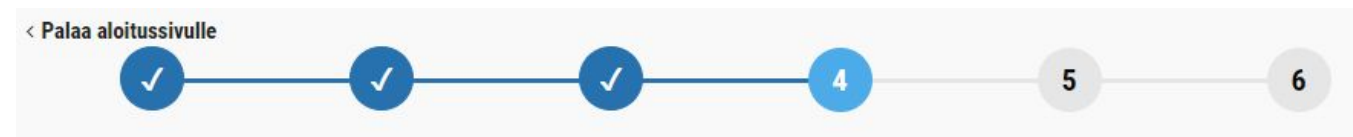

### Lisää vastaanottajia

Huomaathan, että emme kerää tai tallenna alle lisättyjä sähköpostiosoitteita. Niitä käytetään vain arviointien keräämiseen.

Erota sähköpostiosoitteet pilkulla tai rivivälillä

# 5. Esikatsele

Mitä tehdä?

Tässä voit esikatsella lähetystä, sen tekstiä ja kyselyä.

| a aloitussivulle                                               | <br>      | 6       |
|----------------------------------------------------------------|-----------|---------|
| Esikatsele lomake                                              |           |         |
| Alla näet esikatseluversion lähetyksestäsi.                    |           |         |
| Vastaanottajat                                                 |           |         |
| info@koulutus.fi, info@studentum.fi                            |           |         |
| Viesti                                                         |           |         |
| Vastaa kyselyyn linkissä #ReviewLink#!                         |           |         |
| Arviointipohja                                                 |           |         |
| Testikouluttaja                                                | Yrityksen | ne logo |
| Anna kokonaisarvosana koulutuksen järjestäjälle<br>☆ ☆ ☆ ☆ ☆ ☆ |           |         |
| Arviointisi otsikko (Vapaaehtoinen)                            |           |         |
| Arviointi                                                      |           |         |
| Kerro mitä mieltä olit kouluttajasta                           |           |         |
|                                                                |           |         |

# 6. Lähetä

Mitä tehdä?

Kirjoita sähköpostille haluamasi otsikko.

Valitse sähköpostin lähetysajankohta – lähetä heti tai ajasta myöhemmäksi.

Valitse haluatko koonnin uusista arvioinneista päivittäin vai viikoittain. (\*lisää seuraavalla sivulla)

Valitse lähetetäänkö arvioinnin jättämisestä muistutus vai ei.

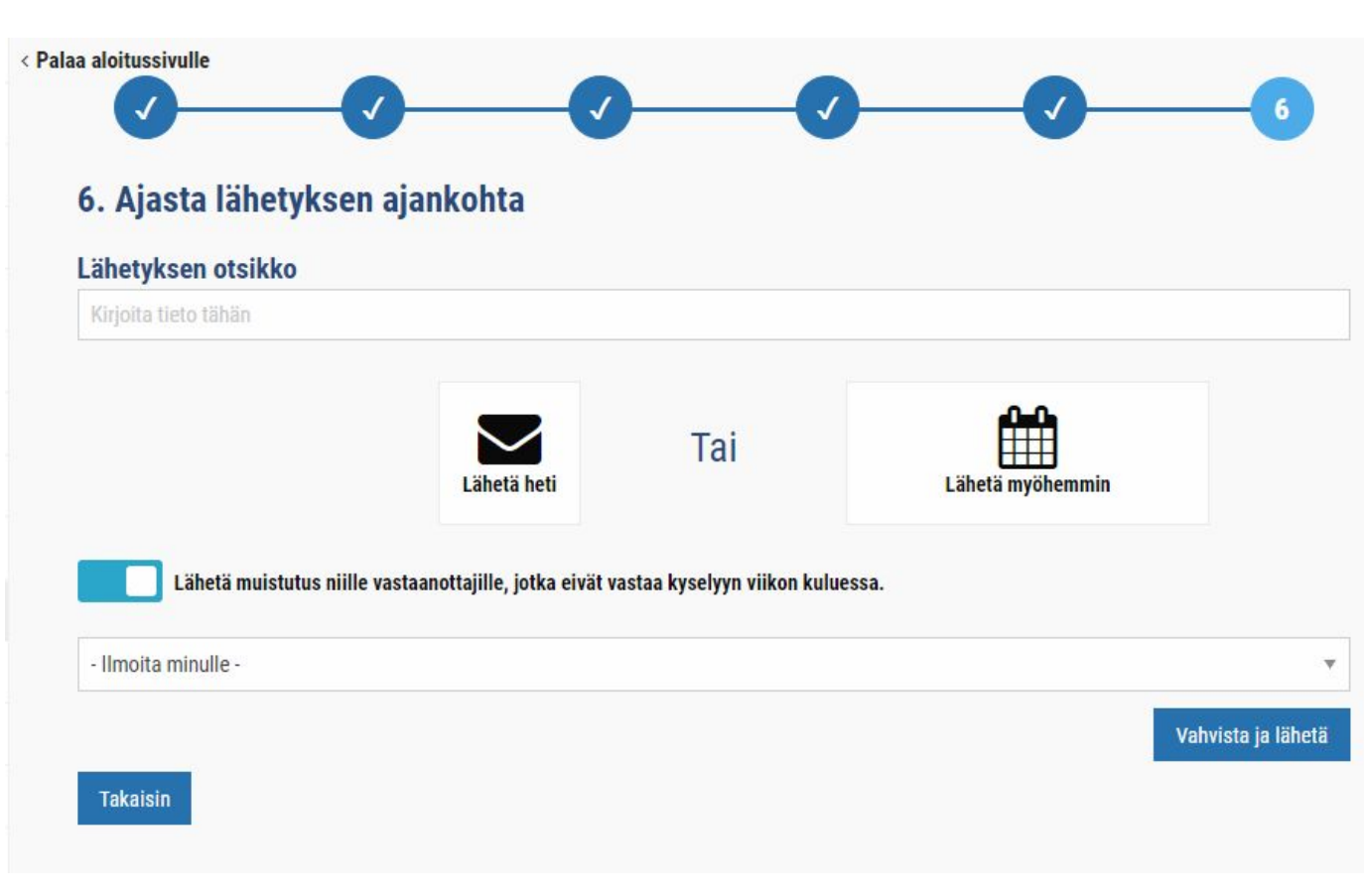

\*Saat sähköpostiisi ohessa olevan kaltaisen koontiviestin.

Huomio julkaisusta-> jos jonkun hyväksyy niin sen jälkeen tulevat menee heti liveksi.

#### Hei!

Olet saanut uusia arviointeja lähetykseesi liittyen:

Lähetyksesi *Arviointikysely*, lähetetty 2020-07-09 09:09:54: **3** arviointia.

Paina <u>tästä</u> mennäksesi suoraan asiakaskirjautumiseen, jossa voit julkaista arvioinnit.

Ystävällisin terveisin,

koulutus.fi

| Arviointityökalun etusivu | Kyselypohjat | Viestipohjat | RAPORTIT | Annetut arvioinnit |
|---------------------------|--------------|--------------|----------|--------------------|
| ulevat lähetykset         |              |              |          |                    |
| i tulevia lähetyksiä      |              |              |          |                    |
| Tehdyt lähetykset         |              |              |          |                    |

| Nimi                                     | Туре     | Lähetysaika            | Vastaanottajat | Vastaukset | Julkaistu |
|------------------------------------------|----------|------------------------|----------------|------------|-----------|
| Mitä olit mieltä koulutuksestamme?       | Koulutus | 9.7.2020 9.36 +00:00   | 1              | 0          | Julkaise  |
| Kiitos osallistumisesta! Arvioi koulutus | Koulutus | 9.7.2020 9.09 +00:00   | 4              | 3          | Julkaistu |
| Vastaa kyselyyn                          | Koulutus | 8.7.2020 10.47 +00:00  | 1              | 0          | Julkaise  |
| Testikysely                              | Koulutus | 14.2.2020 13.29 +00:00 | 1              | 1          | Julkaise  |
| Testi ajastuksesta                       | Koulutus | 14.2.2020 14.00 +02:00 | 1              | 1          | Julkaise  |

# 7. Julkaise

**Mitä tehdä?** Siirry Hallinnoi arviointeja -osioon.

Klikkaa oikeaa lähetystä. Esiin tulee Julkaise-nappi.

Klikkaa nappia, mikäli haluat julkaista kaikki kyseisestä lähetyksestä kertyneet arvioinnit.

| Palaa aloitussivulle<br>Hallinnoi arviointeja |        |            |   | [ | Julkaise |
|-----------------------------------------------|--------|------------|---|---|----------|
| Ajastettu                                     |        |            |   |   |          |
| Nimi / alias                                  | Тууррі | Ê          | đ |   |          |
| Lähetetty                                     |        |            |   |   |          |
| Nimi / alias                                  | Тууррі | <b>#</b>   |   | • | ~        |
| Mitä olit mieltä koulutuksestamme?            |        | 2020-07-09 | 1 | 0 | ×        |
| Kiitos osallistumisesta! Arvioi koulutus      |        | 2020-07-09 | 4 | 3 | ~        |
| Testilähetys Vilma                            |        | 2020-07-08 | 1 | 1 | ×        |
| Vastaa kyselyyn                               |        | 2020-07-08 | 1 | 0 | ×        |

**HUOM.** Mikäli tietyn lähetyksen arvioinnit on julkaistu ja tämän jälkeen tulee vielä uusia arviointeja, nämä myöhemmin tulleet arvioinnit julkaistaan samantien.

# 7. Julkaise

Ei suositella suurta porukkaa per lähetys

Eli lähetyksestä kertyneet arvioinnit eivät mene heti sivustolle vaan ovat asiakkaan tarkisteltavissa arviointityökalussa. Mutta jos julkaisun jälkeen tulee vielä lisää arviointeja (siitä samasta lähetyksestä), niin nämä menevät heti julkiseksi.

Uusia arviointeja ei julkaista automaattisesti sivustollamme. Ne tulee hyväksyä sitä ennen.

# Julkaise arvioinnit widgetin avulla omilla nettisivuillanne

## Kerää arviointeja Kerää koulutusarviointeja Täällä voit luoda arviointikyselyn, jonka voit lähettää koulutukseen osallistuneille. Kerää organisaatioarviointeja Julkaise arviointeja Julkaise koulutusarviointeja Arviointi-widgetin avulla voit näyttää saamasi koulutusarvioinnit myös omilla Julkaise organisaatioarviointeja sivuillanne. Hallinnoi arviointeja Hallinnoi arviointeja Täällä voit katsoa saamiasi arviointeja ja vastata niihin. Löydät täältä myös yhteenvedon kaikista keräämistäsi arvioinneista.

1. Valitse kurssi, jolle haluat luoda arviointi-widgetin

Mitä tehdä?

Valitse koulutus, josta haluat luoda arviointi-widgetin kotisivuillenne.

| a aloitussivulle                                                                 | 2                          |   |
|----------------------------------------------------------------------------------|----------------------------|---|
| Valitse arvioitava koulutus<br>Valitse koulutus, josta haluat kerätä arviointeja |                            |   |
| Excel                                                                            |                            |   |
| - Valitse koulutusala -                                                          | - Valitse koulutustyyppi - | Ŧ |
| (E110) Excel 2013: Starttaa Excel                                                |                            |   |
| (E110) Excel 2013: Starttaa Excel                                                |                            |   |
| (E110) Excel 2013: Starttaa Excel                                                |                            |   |
| (E110) Excel 2013: Starttaa Excel                                                |                            |   |
| (E110) Excel 2013: Starttaa Excel                                                |                            |   |
| (E110) Excel 2013: Starttaa Excel käyttöön                                       |                            |   |
| (E110) Excel 2013: Starttaa Excel käyttöön                                       |                            |   |
| (E110) Excel 2013: Starttaa Excel käyttöön                                       |                            |   |
| (E110, E120) Excel 2013: Starttaa ja päivitä Excel                               |                            |   |
| (E110, E120) Excel 2013: Starttaa ja päivitä Excel                               |                            |   |

# 2. Valitse widgetin tyyppi ja kopioi HTML-koodi

### Mitä tehdä?

Valitse joko perusversio tai edistynyt versio widgetistä ja kopioi ruudulla näkyvä koodi.

Lisää koodi oman kotisivunne lähdekoodiin tai toimita se kotisivujenne ylläpitäjälle kera tiedon, mille sivuille haluat widgetin näkyviin.

#### < Palaa aloitussivulle

#### Julkaise tämän koulutuksen arvioinnit sivuillanne

Kopioi HTML-koodi ja lisää se kaikille niille sivuille, joilla haluat arviointien näkyvän. Ole yhteydessä omaan IT-tukeenne, jos et tiedä miten saat koodin lisättyä.

#### Oletusversio arviointi-widgetistä

#### Esikatsele

<script src='//d31cr4zxq0qgev.cloudfront.net/js/reviews/1.4/widget.min."</pre> </script> <div> <div id='widget-reviews'></div> <div id='widget-link'> <a href='https://www.koulutus.fi/'>yhteistyössä <a href="https:/</pre> </div> </div> <script> emgReviewWidget.setup({ targetElementId: 'widget-reviews'. customerId: '12290', sourceCourseId: '459307', source: 'koulutus.fi' }); </script> KOPIOI LEIKEPÖYDÄLLE

#### (E110) Excel 2013: Starttaa Excel OPerustuu 0 arviointiin Lue arviointeja yhteistyössä <a href="https://www.koulutus.fi"-koulutus.fi</a>

#### Laajempi versio arviointi-widgetistä

#### tangetFlementId: 'widget\_neviews'

#### Esikatsele

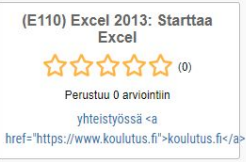

# Ŕ

# Hallinnoi arviointeja

### Kerää arviointeja

Täällä voit luoda arviointikyselyn, jonka voit lähettää koulutukseen osallistuneille.

#### Kerää koulutusarviointeja

Kerää organisaatioarviointeja

### Julkaise arviointeja

Arviointi-widgetin avulla voit näyttää saamasi koulutusarvioinnit myös omilla sivuillanne.

Julkaise koulutusarviointeja

Julkaise organisaatioarviointeja

### Hallinnoi arviointeja

Täällä voit katsoa saamiasi arviointeja ja vastata niihin. Löydät täältä myös yhteenvedon kaikista keräämistäsi arvioinneista. Hallinnoi arviointeja

# Pysy vuorovaikutuksessa

### Mitä tehdä?

Tässä näkymässä voit julkaista keräämäsi arvioinnit, vastata jätettyihin arviointeihin ja kiittää arviointien jättämisestä.

| iaiiiiiii0i aivioiiiteja                 |            |                              |                           |                      |          |   |
|------------------------------------------|------------|------------------------------|---------------------------|----------------------|----------|---|
| jastettu                                 |            |                              |                           |                      |          |   |
| Nimi / alias                             |            |                              |                           | Тууррі               | <b>m</b> |   |
| ähetetty                                 |            |                              |                           |                      |          |   |
| Nimi / alias                             |            | Тууррі                       | <b>*</b>                  |                      | +        | ~ |
| Palautekysely testikouluttajan kurssista | 1          |                              | 20 <mark>1</mark> 9-11-15 | 0                    | 1        | × |
| Kysely levyseppähitsaajakoulutuksesta    |            |                              | 2019-09-12                | 0                    | 3        | × |
| Testilähetys1                            |            |                              | 20 <mark>1</mark> 9-09-11 | 0                    | 3        | ~ |
| Testikysely                              |            |                              | 2016-09-15                | 0                    | 1        | ~ |
| Testsend 2016 - v2                       |            |                              | 2016-05-20                | 0                    | 0        | × |
| Test send 2016                           |            |                              | 2016-05-20                | 0                    | 0        | × |
| Testilähetys 2015                        |            |                              | 2015-10-14                | 0                    | 0        | × |
| Testilähetys 2                           |            |                              | 2015-10-12                | 0                    | 0        | × |
| Testilähetys 1.0                         |            |                              | 2015-10-12                | 0                    | 0        | × |
| Palautekysely 8.5.2015                   |            |                              | 2015-05-08                | 0                    | 0        | ~ |
|                                          |            | Näytä 10 lisää               |                           |                      |          |   |
| nteenveto                                |            |                              |                           |                      |          |   |
| 🚖 🚖 🚖 🏠 🏠   Löydetyt arvie               | oinnit: 16 | Arviointien kokonaismäärä: 1 | 6                         |                      |          |   |
|                                          |            |                              |                           |                      |          |   |
| rvioinnit                                |            |                              |                           |                      |          |   |
| - Select Category -                      | Ŧ          | - Select Eduation Type -     | *                         | - Select Source -    |          | Ŧ |
| - Select Review Type -                   | Ŧ          | - Select Tag - 👻             |                           | - Select Sendout - 💌 |          |   |
| Kiya kaulutus                            |            |                              |                           |                      |          |   |
|                                          | 0010 -     | 4.1                          |                           |                      |          |   |

# Vastaa jätettyyn arviointiin

## Mitä tehdä?

Klikkaa arvioinnin kohdalta "Lue lisää".

Kirjoita nimesi ja vastauksesi avautuvaan kenttään. Tallenna vastaus.

| Arviointi                                                                                        | Vastaa arviointiin      |  |
|--------------------------------------------------------------------------------------------------|-------------------------|--|
|                                                                                                  | Vastaaja                |  |
| Anna kokonaisarvosana koulutukselle                                                              | Vastaaja                |  |
| ****                                                                                             | Vastauksesi arviointiin |  |
| Hyvin toteutettu etäkoulutus! Hyvä kouluttaja ja sisältö vastasi<br>tarpeitani hienosti. Kiitos! | Vastauksesi arviointiin |  |
| Nimi / alias                                                                                     |                         |  |
| Arvioijan nimi ja organisaatio                                                                   |                         |  |
|                                                                                                  |                         |  |
|                                                                                                  |                         |  |
|                                                                                                  | Tallenna                |  |

Vastaamalla viestitte, että arvostatte asiakkaitanne ja pyritte kehittymään. Vastaus voi olla kaikkea yksinkertaisesta kiitoksesta kehitystoimenpiteiden kuvailuun.